## Registration

Last Modified on 09/25/2020 11:55 am EDT

Registration is the first step in setting up Order Time.

- 1. Navigate to the Order Time Registration Page.
- 2. Complete the information on the registration page and click **Register**.
- 3. Check your email for a confirmation email and click the link contained within the email.
- 4. Complete the registration by completing the information and click **Go**.
- 5. On the next page set your password. Passwords must be 8 characters long and contains a capital letter and a number.
- 6. Login using your registration email and password.